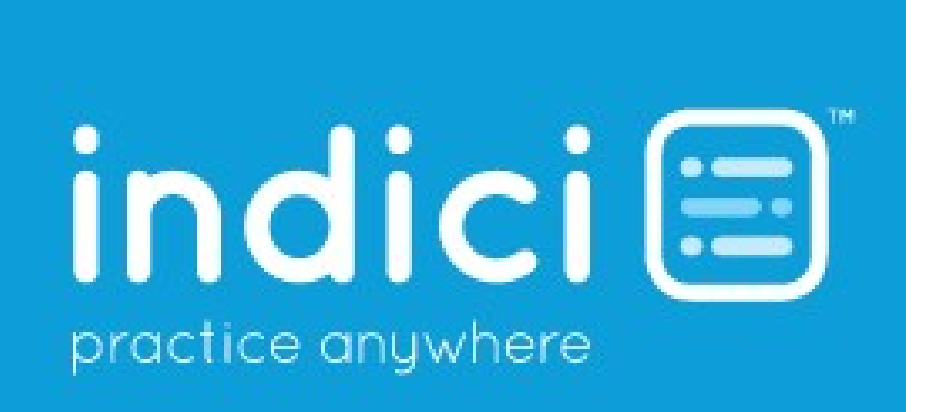

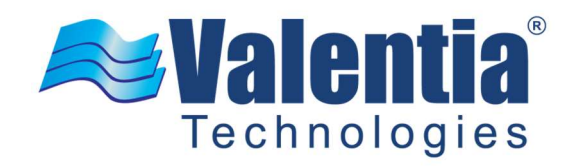

How to Select and Enter Measles Vaccination?

# Contents

| How to S | Select and Enter Measles Vaccination? | . 1 |
|----------|---------------------------------------|-----|
| How to S | Select and Enter Measles Vaccination? | . 3 |
| 1.1      | Login                                 | . 3 |
| 1.2      | Patient Search                        | .4  |
| 1.3      | Select MMR vaccine                    | . 4 |
| 1.4      | Select appropriate indications        | . 5 |

## How to Select and Enter Measles Vaccination?

Providers will be able to select and enter the following measles vaccination on indici system for patients who are 13 years or older. These MMR vaccines can be added with the following indicators

- MMR: 6
- MMR: Stn

Below steps illustrate a complete follow of how measles vaccines will be selected and added.

#### 1.1 Login

1. On indici *Login* screen, enter your **Username** and **Password** in the respective fields and click **Login** button.

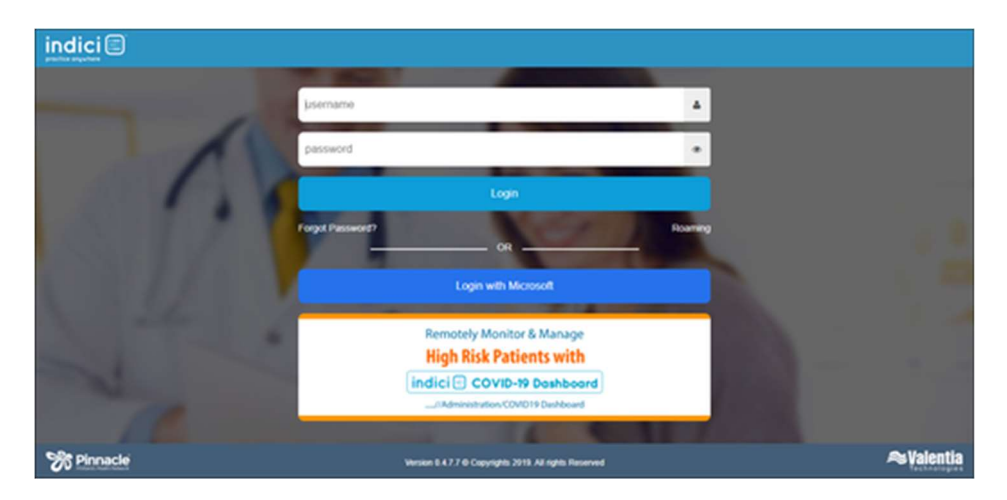

2. From Patients menu click on Search & List option.

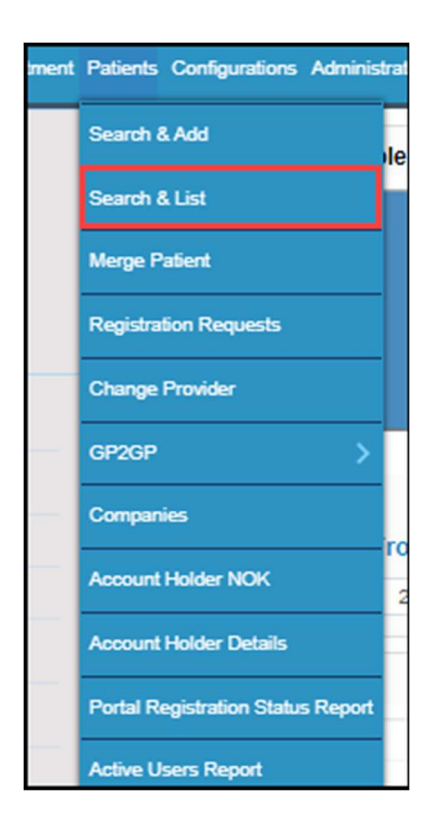

#### 1.2 Patient Search

3. Click on a patient's name to open *Consult Detail* screen.

| Search Patient        |               |        |        |    |             |                                                                       |       | Enrolled Deceased Transferred Casualition-Registered Valtor Unerrolled Enrolled and Registered but not Funded |                    |             |               |                                |                                                      |                     |
|-----------------------|---------------|--------|--------|----|-------------|-----------------------------------------------------------------------|-------|----------------------------------------------------------------------------------------------------|--------------------|-------------|---------------|--------------------------------|------------------------------------------------------|---------------------|
| ratient Name: Suman   | ne First Name |        |        |    |             | D08:                                                                  |       |                                                                                                    |                    | NHI:        |               |                                |                                                      |                     |
| Name                  | DOB           | Age    | Gender | NH | Chart No    | Address                                                               | Phone | Mobile                                                                                                    | Provider           | Fund. Enrol | Reg. Pay.Grp. | GMS Balance<br>A3 \$ 29.50 DR. | Search Reset Clear<br>Actions<br>a S \$ 10 9 2 a 4 a | Show Adv. Sea       |
| Barrier WCERF         |               | ****   | -      |    | -           |                                                                       |       |                                                                                                    | -                  | v           | c             | A3 \$ 0.00                     | ≗፼\$∰₿¥₽€₽                                           | <b>∿</b> ≡ 4        |
| Paterbase ORDER, IF   |               | 10.000 | -      |    | Million and |                                                                       |       |                                                                                                    | Aug Provider State | NES         | R             | A3 \$ 16.00 DR.                | ▲ 🗹 \$ 🖄 🕑 🚰 🏜 🔮 🖨                                   | <b>a</b> = <b>b</b> |
| Name of Column States |               | 100.1  |        |    |             | Wilson Strat. Soliton, Apriles M.<br>W. Y. Aldage Lance, Microgene M. |       |                                                                                                    |                    | NES         | R             | Y3 \$8.00 DR.<br>Y3 \$0.00     |                                                      | 42≡<br>1            |

### 1.3 Select MMR vaccine

4. Click Add Vaccine icon as shown in image below:

| 7  | THE & MARKE                                                                                                    | R | 4  | ¥ ( | ) <b>A</b> 88 |                   |                     |                                                  |          |                    |                   |            |                |         |                |           |             |         |
|----|----------------------------------------------------------------------------------------------------|---|----|-----|---------------|-------------------|---------------------|--------------------------------------------------|----------|--------------------|-------------------|------------|----------------|---------|----------------|-----------|-------------|---------|
|    | Landard Million State                                                                                                    |   |    |     |               |                   |                     |                                                  |          |                    |                   |            |                |         |                |           |             |         |
| 2  | 000000000                                                                                                    |   | ٩, | 2   | 1 V R C       |                   | m 📰 💙               | No. 2000 1975 1975 1975 1975 1975 1975 1975 1975 |          |                    |                   |            |                |         |                |           |             |         |
| ** | ent Note Functions 00 0                                                                                                    |   | -  | 1   | e -           |                   | () - tematos        |                                                  | 0+++     | *1                 | O (varitua        |            | O Administered |         | Oue in 1 itees |           | O lackasher | phase.  |
| 1  | Notes                                                                                                    |   | 2  | (Az | Add Vaccine   | e Die Adri, Vanci | ine Drily Dandard ) | faccines or                                      | y NR     | Status Query Admin | ider Fill Veccine | - Select - | ¥              |         |                | NR        | Opt On / Of | ¥ /     |
|    | Service Template                                                                                                    |   | 1  |     | Oue Date      | Group Name        | Schedule            | Done                                             | Vaccine  | Indicat            |                   | Date Given | Group Code     | Outcome | Vaccinator     | Apr Given | Notes       | Actions |
| ۵  | Examination                                                                                                    |   | 3  |     |               |                   | 244-2227            |                                                  | -        |                    |                   |            |                |         |                |           |             | 0/21-   |
| 2  | AccidentINNZ                                                                                                    | ¥ | L^ |     |               |                   | 241-1427            |                                                  | -        |                    |                   |            |                |         |                |           |             | 0/8-    |
| 8  | Diagnosis/Coding                                                                                                    |   |    |     |               |                   |                     |                                                  | ~        |                    |                   |            |                |         |                |           |             | 0/8-    |
| 2  | Medications                                                                                                    | _ |    |     | _             | -                 |                     | -                                                | -        |                    |                   |            |                |         |                |           |             | COMP.   |
| Z  | муска                                                                                                    | _ |    |     |               |                   |                     | -                                                | -        |                    |                   |            |                |         |                |           |             | Co mark |
| 2  | Instructures                                                                                                    |   |    |     |               |                   | 14.00               |                                                  | -        |                    |                   |            |                |         |                |           |             | CAIR-   |
| 4  | Investigations                                                                                                    |   |    |     |               |                   | 26.007              |                                                  | 100      |                    |                   |            |                |         |                |           |             | 070-    |
|    | Letters & Documents                                                                                                    | _ |    |     | -             |                   | 100.007             |                                                  | -        |                    |                   |            |                |         |                |           |             | 0/2-    |
|    | function and the second second |   |    |     |               |                   | 100.007             |                                                  | -        |                    |                   |            |                |         |                |           |             | 0/8-    |
| Y  | Car Paris                                                                                                    | - |    |     | -             |                   |                     |                                                  | -        |                    |                   |            |                |         |                |           |             | OVER .  |
|    | Anargent Adverse reactions                                                                                                    |   |    |     | _             | -                 |                     |                                                  | -        |                    |                   |            |                |         |                |           |             | Com-    |
| 4  | Real                                                                                                    |   |    |     |               | -                 | 10.000              |                                                  | -        |                    |                   |            |                |         |                |           |             | O. How  |
| R  | Tests                                                                                                    |   |    |     | 1.00.000      |                   | 101 GR              |                                                  | of large |                    |                   |            |                |         |                |           |             | Over-   |
| E. | Resources                                                                                                    |   |    |     | 1.00.000      |                   | 401.000             |                                                  | 71.464   |                    |                   |            |                |         |                |           |             | 0/21-   |
| ŏ  | Fearces                                                                                                    |   |    |     | T-MAX BOARD   |                   | 10.00               |                                                  | 2mm      |                    |                   |            |                |         |                |           |             | 0/2-    |
| 1  | Appointments                                                                                                    |   |    | 1   |               |                   |                     |                                                  |          |                    |                   |            |                |         |                |           |             |         |

5. *Add Vaccine* window will open where you can select **MMR** vaccine from **Select Vaccine** lookup.

| Add Vaccine     |      |          |                       |   |  |
|-----------------|------|----------|-----------------------|---|--|
| By Vaccine      |      | Schedule | O By Batch            |   |  |
| Name            | Ов   | rand     | OBoth                 |   |  |
| Select Vaccine: | MA   | IR       |                       | * |  |
|                 |      |          |                       |   |  |
| Vaccine         | Code | Brand    | Antigen               |   |  |
|                 |      |          |                       |   |  |
| MMR             | 03   | Priorix  | Measles,Mumps,Rubella |   |  |

- 6. Upon selecting MMR vaccine, a record will be displayed in the grid. Click **Save** button to proceed further.
- 7. Vaccine Administration window will open.

| Vaccine Administration |                                          |   |                         |                         |                    | 1     |
|------------------------|------------------------------------------|---|-------------------------|-------------------------|--------------------|-------|
| Group Autor            | Hor:                                     |   |                         |                         |                    |       |
| Vaccine Dose #         | Description                              |   | Due Dat                 | e Scheduled             | Age Cod            | le    |
| MMR                    | Measles, mumps and rubella virus vaccine |   | 22/07/20                | 20 22/07/2020           | 03                 |       |
| Vaccine                | Dose #                                   |   | Recall Group            | Date                    | Reason             |       |
| MMR                    |                                          |   | Vaccine                 |                         |                    |       |
|                        |                                          |   | Generate Recall         |                         | Add Recall         | C     |
| Outcome*               |                                          |   |                         |                         |                    |       |
| Given                  | ~                                        |   |                         | Use Alternative Vaccine |                    |       |
| Administration Date    | Vaccinator                               |   |                         | Provider*               |                    |       |
| 22/07/2020             | anna -                                   |   | ✓ [anter Dass 1914]     |                         |                    | ~     |
| Brand:*                | Propriet                                 | ~ | Batch Number:*          | 10022333                |                    |       |
| Expiry Date:*          | 17.00.000                                |   | Route:*                 | Rubicitarianus          |                    | ~     |
| Administration Site:*  | Select One                               | ~ | Dose #:                 |                         |                    |       |
| Needle Size:           | Select One                               | ~ | Diluent:                | 2                       |                    |       |
|                        |                                          |   | Do not show on portal:  |                         |                    |       |
| Diluent Batch Number:* | LOWING                                   |   | Diluent Exp. Date:*     | 10.000.000              |                    | =     |
| Scheduled Date:        | 10-17-10-18-                             |   | Claim funding from MoH: |                         |                    |       |
| Indication:*           | Star-stard                               | ~ | Serology:               | Select One              |                    | ~     |
| Schedule Notes:        |                                          |   | Notes:                  |                         |                    |       |
|                        |                                          |   |                         |                         | Dark               | Close |
|                        |                                          |   |                         | 2                       | ave and close Park | Ciose |

- 1.4 Select appropriate indications
  - 8. To add MMR vaccine with MMR: 6 indication select **Booster or Extra dose** option from **Indication** lookup.

| Vaccine Administ     | tration   |                                 |            |                      |            |                    |              |        |       |       |
|----------------------|-----------|---------------------------------|------------|----------------------|------------|--------------------|--------------|--------|-------|-------|
| Group                | Add Hoc   |                                 |            |                      |            |                    |              |        |       |       |
| Vaccine D            | ose# D    | escription                      |            |                      | Due Date   | Schedul            | ed           | Age    | Code  |       |
| MMR                  | N         | leasles, mumps and rubella viru | is vaccine |                      | 22/07/2020 | 22/07/20           | 20           |        | 03    |       |
| Vaccine              |           | Dose #                          |            | Recall Group         | P          | Date               |              | Reason |       |       |
| IMR                  |           |                                 |            | Vaccine              | 22/        | 07/2020            |              |        |       |       |
|                      |           |                                 |            | Generate Recall      |            |                    | Add R        | lecall |       | C     |
| Dutcome*             |           |                                 |            |                      |            |                    |              |        |       |       |
| Given                | ~         |                                 |            |                      | Use        | Alternative Vacci  | ne           |        |       |       |
| Administration Date  |           | Vaco                            | sinator    |                      |            | Pro                | vider*       |        |       |       |
| 22/07/2020           | 10.403800 |                                 |            | ✓ [ast= ]ast         | 0.046      |                    |              |        |       | ~     |
| Brand:*              |           | why.                            | ~          | Batch Number:*       | 1          |                    |              |        |       |       |
| xpiry Date:*         |           |                                 |            | Route:*              | (Ball      | in a terretaria di |              |        |       | `     |
| dministration Site:* | 9         | elect One                       | ~          | Dose #:              |            |                    |              |        |       |       |
| leedle Size:         |           | elect One                       | ~          | Diluent:             |            |                    |              |        |       |       |
|                      |           |                                 |            | Do not show on porta | al:        |                    |              |        |       |       |
| Diluent Batch Number | r.*       | 1461140                         |            | Diluent Exp. Date:*  |            | No. 21021          |              |        |       | =     |
| Scheduled Date:      |           | 11.000                          |            | Claim funding from N | toH:       |                    |              |        |       |       |
| ndication:*          | Bo        | oster or Extra dose             | ~          | Serology:            | S4         | elect One          |              |        |       | ~     |
| Schedule Notes:      |           |                                 |            | Notes:               |            |                    |              |        |       |       |
|                      |           |                                 |            |                      |            |                    | _            | _      |       |       |
|                      |           |                                 |            |                      |            |                    | Save and Clo | se P   | ark ( | Close |

9. To add MMR vaccine with MMR: Stn indication select **Standard** option from **Indication** lookup.

| Group 🦄               | MI Plac        |                               |   |                        |               |              |            |         |  |
|-----------------------|----------------|-------------------------------|---|------------------------|---------------|--------------|------------|---------|--|
| faccine Dose          | Description    |                               |   | Due Di                 | **            | Scheduled    | Apr        | Code    |  |
| inter.                | Vessies, mun   | gs and subellar visus vaccine |   | 22471                  | 1520          | 22107/2526   |            | . 65    |  |
| faccine               |                | Dose #                        |   | Recall Group           | Own           |              | Reson      |         |  |
| ALC: NO               |                |                               |   | Vacsine                |               |              |            |         |  |
|                       |                |                               |   | Generale Recall        |               |              | Add Recall |         |  |
| Monet                 |                |                               |   |                        |               |              |            |         |  |
| (liven                | ¥              |                               |   |                        | Use Alterna   | tive Vaccine |            |         |  |
| Administration Date   |                | Vaccinator                    |   |                        |               | Provider*    |            |         |  |
| 22-01-0020            |                |                               |   | ▼ Latter Data DER      |               |              |            |         |  |
| rand.*                | Report         |                               | Ý | Ealth Number:*         |               |              |            |         |  |
| spiry Date.*          | 111-111-001000 |                               |   | Route*                 | Robinsterner, | 0.0          |            |         |  |
| driminitration Site.* | -Select Ore-   |                               | ~ | Dose #                 |               |              |            |         |  |
| welle Size            | -Select One-   |                               | ~ | Dilumit                | 12            |              |            |         |  |
|                       |                |                               |   | Do not show on portal. |               |              |            |         |  |
| Nuend Earth Number *  | Linestee       |                               |   | Otherst Exp. Date *    | -             |              |            |         |  |
| Cherolated Date:      | 2010/02/08/08  |                               |   | Chim funding from MURL | 2             |              |            |         |  |
| stration.*            | Standard       |                               | Ý | Servinge               | -Select Or    | 18           |            |         |  |
| chedule Notes         |                |                               |   | Nates                  |               |              |            |         |  |
|                       |                |                               |   |                        |               |              |            |         |  |
|                       |                |                               |   |                        |               |              | and Close  | Parts C |  |

10. Once done click Save & Close button, hence immunisation will be added successfully.

11. Also record will appear in the list as shown in below image: